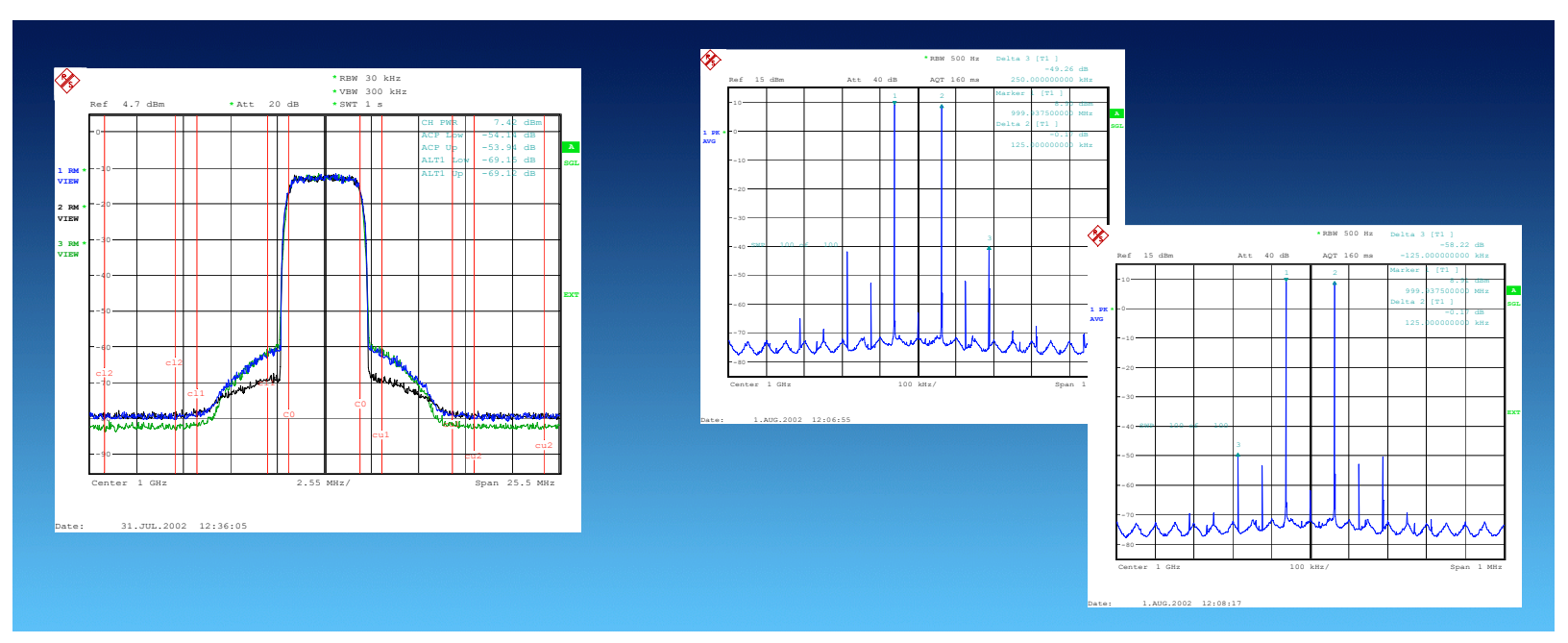

Products: AMIQ, SMIQ, FSIQ, FSP, FSU, FSQ

# **AMPTUNE** Software for Measuring Amplifier Nonlinearity in Realistic Conditions

# **Application Note**

With AMPTUNE amplifier nonlinearity can be measured with signals that are typical for the signals encountered by the amplifier in day-to-day use. The measurement can be checked by pre-distorting the control signal. Also, the results can be automatically stored for further processing with external programs.

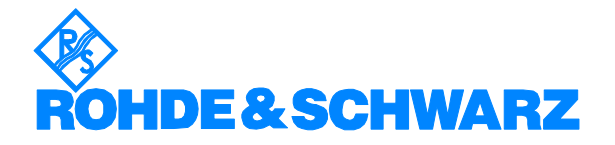

# Contents

| 1 | Overview                                                | . 2 |
|---|---------------------------------------------------------|-----|
| 2 | Fundamentals                                            | . 3 |
| 3 | Software Features / Principle of Operation              | . 4 |
| 4 | Hardware and Software Requirements                      | . 4 |
|   | Hardware (Instruments)                                  | . 4 |
|   | Software (PC Controller)                                | . 5 |
| 5 | Installing the Software                                 | . 5 |
| 6 | Connecting the Computer and the Instrument / Test Setup | . 6 |
|   | Connecting up the instruments                           | . 6 |
|   | Test setup                                              | . 6 |
| 7 | Starting the Software                                   | . 6 |
| 8 | References                                              | . 7 |
| 9 | Ordering Information                                    | . 8 |
|   | •                                                       |     |

# **1** Overview

If the characteristics of modern amplifiers are measured with CW signals, say with a classic network analyzer, the results – depending on the amplifier design - depend on the sweep time, the sweep direction etc. The results are, therefore, useless if characteristic compensation is the purpose of the measurement.

The method described in this Application Note (AN), and implemented as the AMPTUNE software package, measures the characteristics with a signal that would actually be used when the amplifier is in service, i.e. a W-CDMA, IS-95 or QPSK signal. The results then indicate how to pre-distort signals to compensate for the amplifier characteristics.

The test signals are generated by a signal generator with a modulation source input. After passing through the amplifier, the signal is measured, sampled and stored by a spectrum analyzer. This data is read by AMPTUNE and converted to an output amplitude vs input amplitude (AM/AM) and phase difference between input and output vs input amplitude (AM/PM) characteristic. For verification of results, the control signal can be precorrected directly via an inverse characteristic to measure the increased signal quality such as the improvement of the adjacent-channel power suppression.

### 2 Fundamentals

A key RF-amplifier parameter, irrespective of whether the amplifier is used for mobile radio or TV broadcasting or to handle low or high powers, is linearity. For an amplifier to be perfectly linear, the ratio of the output signal to the input signal would have be constant for any input amplitude, frequency or phase, i.e. the amplifier would have to introduce a constant gain.

However, depending on its design, any real amplifier exhibits varying degrees of nonlinearity. The AM/AM and the AM/PM transfer characteristics are often used as measures of nonlinearity. The amplitude and phase of the input signal and the output signal are measured. The output amplitude is then plotted against the input amplitude and the difference between input phase and output phase plotted against the input amplitude.

However, these plots may not completely describe every amplifier because they can depend on the input phase or, more generally, there can be memory effects. Nevertheless, investigations have shown that AM/AM and AM/PM plots can completely describe many modern amplifiers - or at least provide a good approximation.

A 2-tone signal (= AM) is sometimes used to measure this characteristic However, the characteristics obtained in this way are not suitable for optimizing the amplifier for "real signals", such as W-CDMA signals, because the operating point of the amplifier moves due to thermal effects and the characteristic changes considerably when a 2-tone signal is applied. This is because, a 2-tone signal has, for example, a lower crest factor than a typical modulated signal and a different amplitude distribution. The ratio between the peak and rms power is, therefore, different and the thermal stress on the amplifier different. The signal used to determine these characteristics should be as similar as possible to the signals handled by the amplifier in service. The software described in this AN employs a noise signal with settable bandwidth as standard. It is a generic signal that can be used for IS-95, W-CDMA, etc. A WinIQSim-IQ data file can also be read so this means that a defined signal can be fed to the amplifier.

However, difficulties arise when generic modulated signals are used:

- The gain in the measurement path must be known so that the results can be scaled accordingly. To do this, the DUT is auto-leveled to the selected RMS test output level in a 3-stage leveling process with an accuracy of around 0.1 dB.
- The reference signal and the test signal must be exactly correlated in time. Approximate correlation can be obtained with an external trigger, but the remaining jitter is too great to allow the characteristic to be determined precisely. By implementing various mathematical methods with the AMPTUNE software, these corrections can be made entirely automatically.

When the software is used, non-linearities can be significantly reduced and even completely eliminated.

# **3** Software Features / Principle of Operation

AMPTUNE software has a facility for driving amplifiers with a suitably modulated signal and measuring the AM/AM and AM/PM compression characteristics. An SMIQ RF signal generator is modulated by an AMIQ IQ modulation source or the internal modulation generator of the SMIQ (SMIQ-B60). The signal is then amplified by the amplifier and measured with an FSIQ, FSP, FSU or FSQ signal analyzer. The analyzer converts the signal to the baseband and stores the IQ data in its memory. The software determines the amplifier characteristic from the reference data and the measured values.

The software has the following features:

- Use different test signals for driving the amplifier:
  - band-limited noise with settable bandwidth
  - dual tone with settable tone spacing

- any WinIQSIM-file (generated by WinIQSIM or imported from any application using IQWizard

- Sets the frequency and RMS output level of the DUT
- Sets the measurement bandwidth, the sampling depth and sampling rate of the signals to be tested.
- Combined measurement with verification by measuring the improvement in adjacent-channel suppression with signal precorrection.
- Manual and/or automatic saving of results (numeric and graphic results) in HTLM format for easy import in any application or data base system.

#### 4 Hardware and Software Requirements

#### Hardware (Instruments)

The following equipment is required to perform the measurement:

- *IQ signal source:* AMIQ or Arbitrary Waveform Generator SMIQ-B60 as option for SMIQ
- *RF signal source:* Signal Generator SMIQ
- RF and baseband Signal Analyzer:
  FSIQ with option FSIQB70 / FSP / FSU / FSQ
- BNC cable to connect external references
- BNC cable for AMIQ or SMIQ-Z5 for SMIQ trigger connection to signal analyzer

#### Software (PC Controller)

Minimum requirements to run AmpTune on your PC:

- Operating system: Windows 95 / 98 / NT 4.0 / 2000 / Me / XP
- Generic PC requirements:
  - Pentium 133 MHz
  - 32 MByte
  - 10 MByte free harddisc space
  - VGA monitor
- IEC/IEEE bus interface: Rohde & Schwarz IEEE-488.2 bus interface PS-B4, 1006.6207.04, or National Instruments GPIB card

**Recommended** system configuration:

- Operating system: Windows 98 / 2000 / Me / XP Microsoft Internet Explorer 5.0 or higher
- Generic PC requirements:
  - Pentium II 450 MHz or higher
  - 128 MByte

.

- 50 MByte free harddisc space (to store measurement reports)
- XGA monitor (1024x768)
- *IEC/IEEE bus interface:* Rohde & Schwarz IEEE-488.2 bus interface PS-B4, 1006.6207.04, or National Instruments GPIB card

#### **5** Installing the Software

The file 1MA27\_<Version Number>.EXE is required to install AmpTune on the controlling PC.

Execute the installation programm and select the installation directory. During installation, program files are copied to a directory of your choice. A new menu item "R&S AmpTune" is created in the START menu of your windows system.

## 6 Connecting the Computer and the Instrument / Test Setup

#### Connecting up the instruments

Connect the IQ signal source, the signal generator and the signal analyzer to the PC via the IEC/IEEE bus. Each instrument must be assigned a unique IEC/IEEE-bus address.

#### Test setup

The basic setup is shown below:

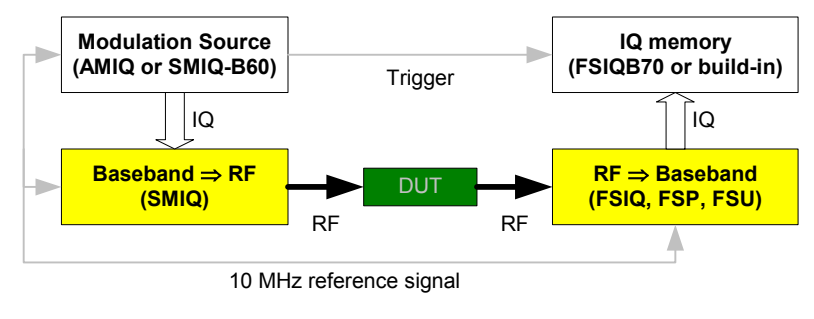

Picture 4

#### 7 Starting the Software

Select AMPTUNE in the start folder – Programs – R&S AmpTune. The start screen is shown below:

| Rohde & Schwarz AmpTune, V 2.9 beta 41 from Aug 23, 2002  File Selup, Messuremert Report Help                                                                                                 |                                                                                                    |  |  |  |  |  |
|----------------------------------------------------------------------------------------------------|----------------------------------------------------------------------------------------------------|--|--|--|--|--|
| setup      start      C      messurement        setup      start      FM      PM      AM+PM                                                                                                   | FREQ Gen LEVEL GEN preparing telop adjusting levels<br>FREQ Ans LEVEL DUT making measurement isignal processing<br>verification<br>STATUS ready. |  |  |  |  |  |
| BASEBAND BB → RF DEVICE UNDER<br>GENERATOR CONVERTION TEST                                                                                                    | RF → BB CONVERTION & BASEBAND<br>ANALYZER                                                                                                    |  |  |  |  |  |
| Depth      Titk      complex        Image: Clock      0 HHz      0 +      0 +        Clock      0 HHz      0 +      1        press tetup to fit      press tetup to fit      0 dBm      press |                                                                                                    |  |  |  |  |  |
| C bard limted note note init: 0 signal BW 12<br>6 dual tone<br>C WritQSm file FAS-LOKAL-WEISSVappN 1MA27 an                                                                                   | IMHz  10 MHz reference    jotureN  ?mlo ?                                                                                                    |  |  |  |  |  |
|                                                                                                    |                                                                                                    |  |  |  |  |  |
|                                                                                                    |                                                                                                    |  |  |  |  |  |
|                                                                                                    |                                                                                                    |  |  |  |  |  |

#### Picture 5

For details on how to operate the software, and for a deeper look into the signal processing,... please have a look at the manual which is also available for download.

#### **8 References**

- **F. Zavosh**, et all, "Digital Predistortion Techniques for RF Power Amplifiers with CDMA Applications", *Microwave Journal*, Vol. 42, No. 10, October 1999, pp. 22-50
- **F. Zavosh**, et all, "Digital Predistortion Linearizes CDMA LDMOS Amps", *Microwaves & RF*, March 2000, pp. 55-61+164
- **F. Bonn**, "Limitations in feed-forward-linearization", *Microwave Journal,* August 2000, pp. 24-40 (Part I), September 2000, pp. 94-106 (Part II)
- **P. Kenington**, "Linearized RF Amplifier and Transmitter Techniques", *Microwave Engineering Europe*, November 1998, pp. 35-50
- **P. Kenington**, "Methods Linearize RF Transmitter And Power Amps", *Microwave & RF,* December 1998, pp. 102-116
- **P. Kenington**, "A Wideband Lineariser for Single and Multi-Carrier 3G CDMA, *IEEE Vehicular Technology Conference*, Fall '99, Vol. 1, pp. 248-252
- **Martin Weiß**, Measuring the Dynamic Characteristic of High-Frequency Amplifiers with Real Signals, *European Wireless 2000*, September 2000, Dresden
- Martin Weiß, Check Amplifier Dynamic Behaviour With True Test Signals, *Microwaves & RF*, December 2000
- **Martin Weiß**, Entwicklung und Verifikation eines Verfahrens zur Ermittlung der dynamischen Kennlinie von Hochfrequenzverstärkern bei breitbandigen Eingangssignalen, *Diplomarbeit, Institute for Communication Engineering,* TU München

# **9** Ordering Information

| Modulation generator                   |                            |              |  |  |  |  |
|----------------------------------------|----------------------------|--------------|--|--|--|--|
| AMIQ                                   | Up to 16 Msamples I and Q  | 1110.2003.04 |  |  |  |  |
| or                                     |                            |              |  |  |  |  |
| SMIQ-B60                               | Up to 512 Ksamples I and Q | 1136.4390.02 |  |  |  |  |
| SMIQ-Z5                                | BCN adaptor for PARDATA    | 1104.8555.02 |  |  |  |  |
|                                        |                            |              |  |  |  |  |
| Vector signal generator                |                            |              |  |  |  |  |
| SMIQ02B                                | 0.3 to 2.2 GHz             | 1125.5555.02 |  |  |  |  |
| SMIQ03B                                | 0.3 to 3.3 GHz             | 1125.5555.03 |  |  |  |  |
| SMIQ04B                                | 0.3 to 4.4 GHz             | 1125.5555.04 |  |  |  |  |
| SMIQ06B                                | 0.3 to 6.4 GHz             | 1125.5555.06 |  |  |  |  |
|                                        |                            |              |  |  |  |  |
| Signal analyzer (and baseband options) |                            |              |  |  |  |  |
| FSIQ3                                  | 20 Hz to 3.5 GHz           | 1119.5005.13 |  |  |  |  |
| FSIQ7                                  | 20 Hz to 7 GHz             | 1119.5005.17 |  |  |  |  |
| FSIQ26                                 | 20 Hz to 26.5 GHz          | 1119.6001.27 |  |  |  |  |
| FSIQ40                                 | 20 Hz to 40 GHz            | 1119.6001.40 |  |  |  |  |
| FSIQB70 (required)                     | 25.6 MHz sampling rate     | 1119.6747.02 |  |  |  |  |
| or (baseband included)                 |                            |              |  |  |  |  |
| FSP3                                   | 9 kHz to 3 GHz             | 1093.4495.03 |  |  |  |  |
| FSP7                                   | 9 kHz to 7 GHz             | 1093.4495.07 |  |  |  |  |
| FSP13                                  | 9 kHz to 13 GHz            | 1093.4495.13 |  |  |  |  |
| FSP30                                  | 9 kHz to 30 GHz            | 1093.4495.30 |  |  |  |  |
| or (baseband included)                 |                            |              |  |  |  |  |
| FSU3                                   | 20 Hz to 3,6 GHz           | 1129.9003.03 |  |  |  |  |
| FSU8                                   | 20 Hz to 8 GHz             | 1129.9003.08 |  |  |  |  |
| or (baseband included)                 |                            |              |  |  |  |  |
| FSQ3                                   | 20 Hz to 3,6 GHz           | 1155.5001.03 |  |  |  |  |
| FSQ8                                   | 20 Hz to 8 GHz             | 1155.5001.08 |  |  |  |  |
| FSQ26                                  | 20 Hz to 26,5 GHz          | 1155.5001.26 |  |  |  |  |

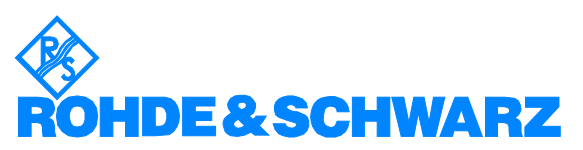

ROHDE & SCHWARZ GmbH & Co. KG <sup>·</sup> Mühldorfstraße 15 <sup>·</sup> D-81671 München <sup>·</sup> Postfach 80 14 69 <sup>·</sup> D-81614 München <sup>·</sup> Tel (089) 4129 - <sup>0</sup> <sup>·</sup> Fax (089) 4129 - 13777 <sup>·</sup> Internet: http://www.rohde-schwarz.com

This application note and the supplied programs are subject to the conditions of use displayed in the download area of the Rohde & Schwarz Website.